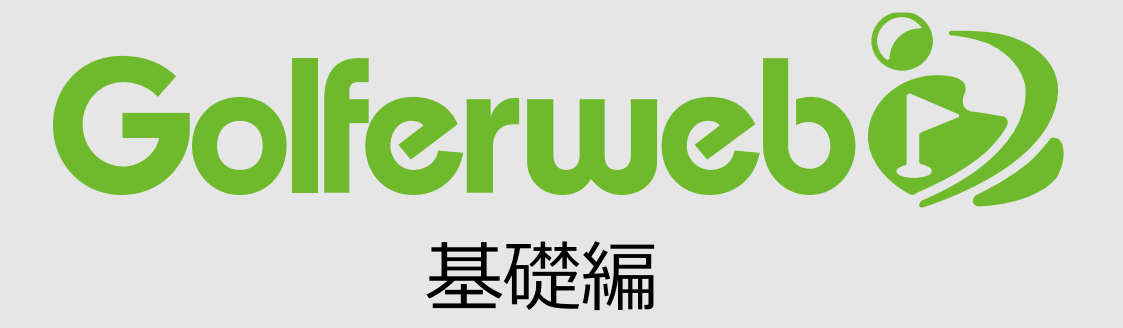

# Golferweb会員登録

### Golferwebサイト「マイページ」から会員登録

(1) Golferwebサイト会員登録ページへアクセス https://www.golferweb.jp/usrresist/gw\_reg.php

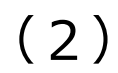

※必須記入項目を記入ください。 【必須項目】メールアドレス(ユーザーIDになります) パスワード、名前・生年月日、性別、メールマガジン 利用規約・個人情報保護方針をお読みいただき 「同意して登録」ボタンをクリックします。

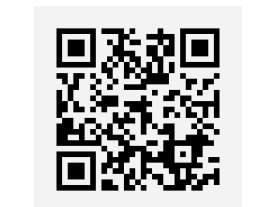

(3) 確認画面で内容を確認し、よろしければ「登録更新する」 ボタンをクリックし完了 (完了画面へ遷移)です。

| WEB会員登録           Member Registration           Golferwebは長年にわたるゴルフ運見とソフトウェア運見の経験と実施を活かした、ゴルファーのための<br>ゴルプポータルサイトです。<br>「メールマガジンの構成」「スコア管理」他各種サービスを会員様に無料でご提供しております。もちろ<br>ん、登録料・年会員・利用料などは一切かかりません。           無料で使えるGolferwebサービス                                                                                                    | WEB会員登録<br>Member Registration<br>入力内容を確認してください。変更点がある場合は「前にもどる」ボタンで戻って修正してください。<br>メールアドレス<br>golferweb@ggg(メールアドレスをIDにする)<br>#2/127-15 111111 |
|----------------------------------------------------------------------------------------------------|----------------------------------------------------------------------------------------------------|
| スコア空報       スコアを整整登録。<br>気になるスコアを分析・管理:分析発展もグラフ表示でとってもわかりやすい!         コムコ       日本のゴルフは100年の歴史を始み、いまや風民から変されるスポーツに成員した。<br>知られざるゴルフ界のエピソードをお聞けします。         ゴルフ程史館       世に出てないゴルフ央の角量な写真・エピソードをご紹介します。         全員登録       以下の内容を入力してください。<br>*かついているものは必須提見になります。         メールアドレス<br>(コーザ10)       「確認のためもう一環、コピーゼぎ直接入力してください。<br>(半角)                                                                                                    | <ul> <li>● 卸にもどる</li> <li>■ 1000 10 10000000000000000000000000000</li></ul>                                                                     |
| ●「パスワード       ●「中外以取り)         ●「水口」       ●「中外以取り)         ●「水口」       ●「小り」         ●「白豆」       (点)         ●「白豆」       (点)         ●「白」       (点)         ●「白」       (点)         ●「白」       (点)         ●「白」       (点) | <b>定了!</b><br>Member Registration End<br>Golfer webへのユーザ窒録が完了いたしました。<br>窒量されたメールアドレスに確認メールを送っておりますのでご確認くたさい<br><u>Colfer webのトップページへ</u>        |

# アプリから会員登録

(2) (3) (4)(1)アプリを起動し、メニューの 「空メールを送信する| Golferwebからメールが届 [Golferweb会員登録] 「会員登録」から会員登録 ボタンをクリック。 ページで必要項目をご記 きます。 メール画面が立ち上がります。 メール内のURLにアクセス 入後、「利用規約に同意 ページに移動します。 して登録する | ボタンを そのまま送信するGolferweb します。 からメールが届きます。 クリック。登録完了です! Golferweb会員登録 Golferweb会員登録 **R**004> Golferweb 差出人: GolferWeb > G 下記内容をすべて入力し、「登録する」ボ トップ画面 宛先: 東京太郎 隠す タンを押してください。 user-regist@golferweb.jp リリース記念X mas フンパラ加考測集 2018年12月24日 X mas フレパラ加考測集 ■お名前 宛に空メールを送信してください。 2018年12月 Golferwebアプリ会員登録 姓 名 今日 11:56 空メールを送信したアドレスがあなたのユ ■メールアドレス ーザーIDとなります。 クリック コンベ 空メール送信アドレスが記載されています 会員登録をします。下記URLにアクセス ※別のアドレスで登録する場合は、書き換 スコア入力 クリック してください。 えてください。 空メールを送信する スコア一覧 https://rx7j4.app.goo.gl/? ■パスワード スコア分析 ボタンをタップするとメール作成画面が立 link=https:%2F%2Fgolferwebapp.co.j p%2Fuserregist%2F22be240a7c1cd1f ち上がりますので、そのまま送信してくだ ■生年月日 88daea0c70ce5dff8&apn=jp.co.tshw <<u>その他></u> さい。 1970 🔽 年 1 🔽 月 1 🔽 日 orld.golferweb&isi=1373627307&ibi=j ※お使いのメールアプリが立ち上がらない ■ 化生 另口 お問合せ p.co.tshworld.golferweb 男性 女性 場合は、お手数ですが上のメールアドレス 会員登録」 ■メルマガ配信 をコピーして、お使いのメールアプリから ◎希望する ●希望しない Golferweb **^** このメールに心当たりのない場合は無視 メールを送信ください。 TTTT してください。 Golferweb利用規約 クリック ※迷惑メール拒否設定をしている方は 「@golferweb.jp」をドメイン指定受信に 利用規約に同意して登録する 設定後、送信してください。 \*空メールを送信したメールアドレスがあなたの お名前 姓・名 全角でご記入ください。 メニューボタンから ユーザーIDとなります。 メニューを開き パス パスワードを設定ください。 ワード (半角英数) 「会員登録」へ

牛年月

Η

性別

メル マガ購

読

プルダウンで選択ください。 ご本人確認のためのデータです。

ラジオボタンで選択ください。

ラジオボタンで選択ください。

月数回、お得情報をお知らせし

ています。

#### 会員情報変更 Golferwebサイト「マイページ」から変更・修正を行います

#### (1)

Golferwebサイト「ログイン・マイページ」へアクセス。 https://www.golferweb.jp/usrresist/gw\_reg.php ID、パスワードでログインします。

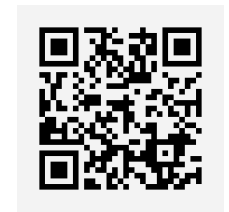

## (2)

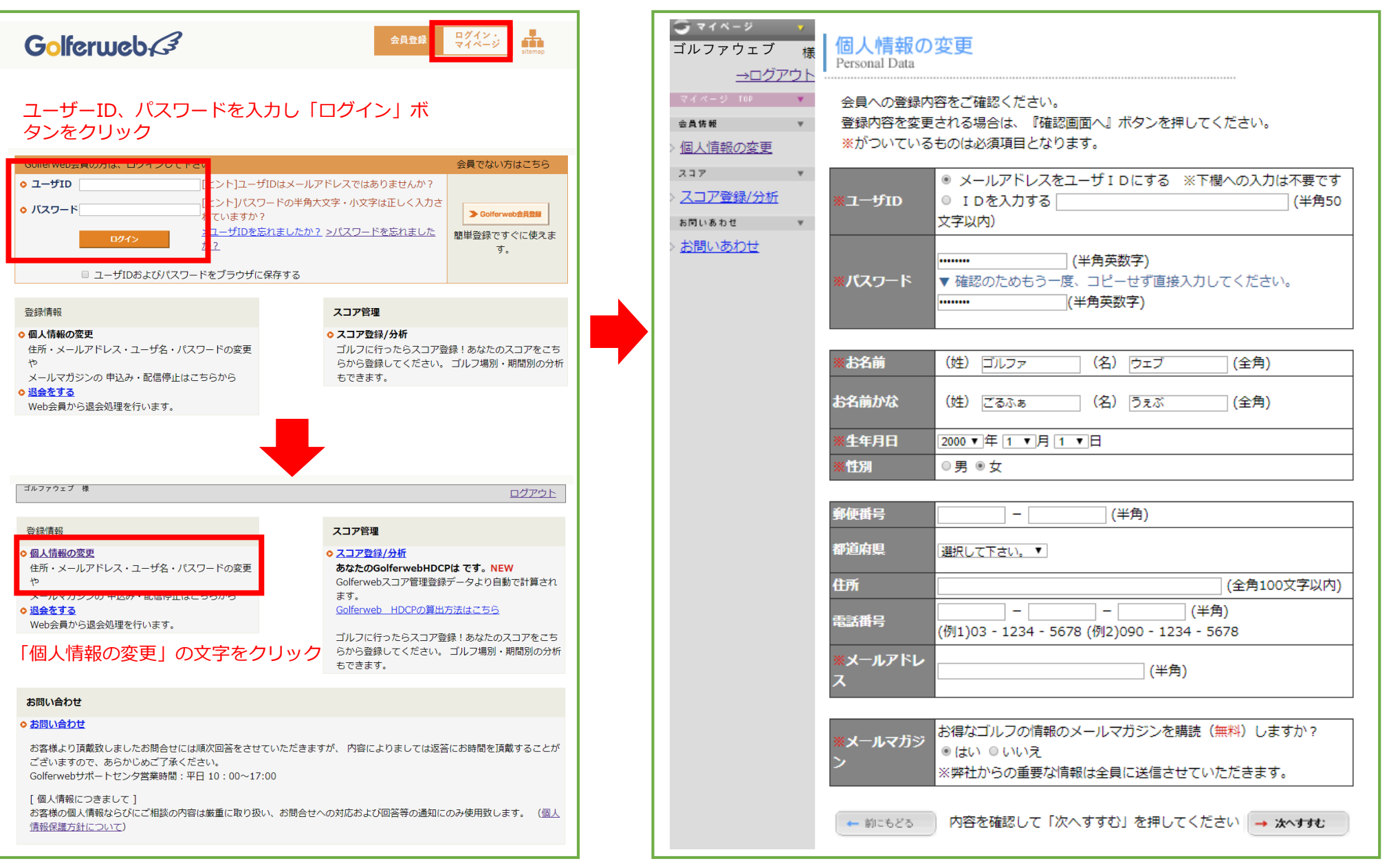

「個人情報の変更」の文字をクリックし、個人情報の変更ページに移動します。 個人情報の変更ページでは会員情報修正・追加・更新を行う画面です。 会員名・ID・パスワードの変更、住所・電話番号の記入などを行えます。 \*プレゼント企画等でご住所の入力が必要になります。その際、このページで記入をお願いいたします。